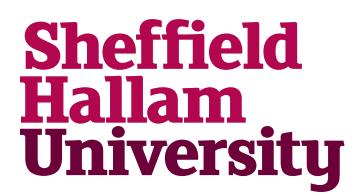

Student Download instructions for:

## Android Studio 4

## Notes

- Download doesn't require an email address
- Using it will require a google account. A personal google account may work better than your Hallam Gmail account ending @my.shu.ac.uk

## Instructions

- 1. Go to: https://developer.android.com/studio#downloads
- 2. Choose Windows, Mac, Linux or Chrome OS version to suit your Operating System
- 3. Download and run the installer